K-1 ファームウェア ver.1.30 アップデートで追加される「機能拡張」 について

① 【ライブビュー撮影時のレリーズ方法に「LV 電子シャッター」の選択を追 加】

・ライブビュー撮影時にメカシャッターとLV 電子シャッターの選択が可能になります。

・LV 電子シャッターを使用することで、メカシャッターによる微小なカメラぶれを軽減することが

# できま

す。

・MENU、INFO ボタンから選択が可能です。

### MENU からの設定方法:

[1] カメラの電源スイッチを ON にし、「MENU」ボタンを押します。

[2] 「撮影メニュー(カメラマーク)2」から、十字キーで「LV 電子シャッター」を選択します。

| <b>D</b> • 2 • • • | 4<br>同人C  |
|--------------------|-----------|
| LV電子シャッター          | > ES      |
| カードスロット設定          | →B        |
| クロップ               |           |
| D-Range設定          |           |
| ノイズリダクション          | AUTO AUTO |
|                    |           |
| MENU 終了            | %         |

[3] 十字キー「右」を押すと、選択項目が表示されます。

| <b>C</b> • 2 • • •                     | 韓国人の       |
|----------------------------------------|------------|
| LV電子シャッター<br>カードスロット設定<br>クロップ         | ESN<br>ESF |
| ンロッン<br>記録設定<br>D-Range設定<br>ノイズリダクション |            |
| MENU取消                                 | ■決定        |

[4] 十字キー「上」を押して、「ES(電子シャッター)ON」を選択します。

| <b>D</b> • 2 • • •                                  | 範回人の       |
|-----------------------------------------------------|------------|
| LV電子シャッター                                           |            |
| カードスロット設定<br>クロップ<br>記録設定<br>D-Range設定<br>ノイズリダクション | • <b>E</b> |
| MENU 取消                                             | 0K 決定      |

[5]「OK」を押して決定します。

| 1.4   |
|-------|
| L m   |
| ISONR |
|       |
|       |
|       |

# [6] 「MENU」ボタンを押して「MENU 画面」を終了します。

LV ボタンを押して、ライブビュー撮影モードに切り替えて撮影を行います。

# INFO ボタンからの設定:

使用説明書 20 ページの「コントロールパネルをカスタマイズする」の手順に従い、コントロール

パネルに「LV 電子シャッター」の項目を登録することで、INFO ボタンから設定変更を行えます。

[1] カメラの LV ボタンを押し、ライブビュー撮影モードに切り替えます。

[2] INFO ボタンを押して、「LV 電子シャッター」の設定を変更します。

| LV電子注<br>オン          | シャック   | 9—   |            | 307           |
|----------------------|--------|------|------------|---------------|
| ISD AUTO MAX<br>3200 |        | Auto |            | ISONR<br>AUTO |
| Mo                   | OFF    | OFF  | HDR<br>OFF | OFF           |
| OFF                  | OFF    | OFE  | OFF        | (∰)<br>OFF    |
| → <b>D</b><br>2      |        | JPEG | L          | ES            |
| 2016/0               | 9/15 1 | 4:24 |            | E A           |

# 注意:

・LV 電子シャッターで使用可能なドライブモードは、1 コマ、セルフタイマー(12S、2S)、リモコン(即、

3秒)、ミラーアップ撮影、多重露出になります。

・Shake Reduction はオフ固定となります。

・HDR 撮影との併用はできません。

・外付けフラッシュは発光禁止固定となります。

・動きのある被写体では撮影画像にゆがみが発生することがあります。

・被写体の大きな動きや蛍光灯などのフリッカーにより、画像に乱れが生じることがあります。

クロップメニューに「1:1」が追加され、表現の幅が広がりました。

MENU、スマートファンクションおよび INFO ボタンから選択が可能です。

## MENU からの設定方法:

| Ľ | γ.  | 2   | •   | •  | 1 |
|---|-----|-----|-----|----|---|
|   | 「日本 | 子   | シ   | ヤ  | y |
|   | カー  | ード  | ス   |    | y |
|   | クロ  | שנ  | プ   |    |   |
|   | 己金  | 設   | 定   |    |   |
| [ | )-R | ang | e設  | 淀  |   |
| 3 | ノー  | イズ  | 11: | ダ! | っ |
|   |     |     |     |    |   |
|   |     |     |     |    |   |

MENU 終了

[3] 十字キー「右」を押すと、選択画面が表示されます。

| 1 V雷= | アシャッ |
|-------|------|
| カー    | ドスロッ |
| クロ    | ップ   |
| 記録    | 安定   |
| D-Rar | ge設定 |
| ノイン   | スリタク |
|       |      |

MENU 取消

# [4] 十字キーを押して、「1:1」を選択します。

| LV電子シャッ   |
|-----------|
| カードスロッ    |
| クロップ      |
| 記録設定      |
| D-Range設定 |
| ノイズリダク    |
|           |

MENU 取消

[5]「OK」を押して決定します。

| û   | •        | 2       | •        | •        |   |
|-----|----------|---------|----------|----------|---|
| L٧  | 電        | 子       | シ        | ヤ        | ש |
| カク  |          | トッ      | スプ       |          | ש |
| 記   | 録        | 設.      | 定        | 1. entre |   |
| リーノ | ・Ra<br>イ | ng<br>ズ | e診<br>リ・ | にため      | 5 |
|     |          |         |          |          |   |
| MEN | U 糸      | 冬丁      | 7        |          |   |

# ② 【クロップ機能で選択できる画面サイズに「1:1」を追加】

### [1] カメラの電源スイッチを ON にし、「MENU」ボタンを押します。

### [2]「撮影メニュー(カメラマーク)2」から、十字キーで「クロップ」を選択します。

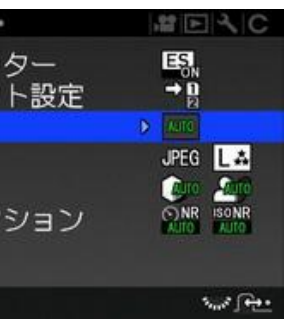

| 1   | 337 | 8    |
|-----|-----|------|
| ター  |     | AUTO |
| ト設定 |     | 697  |
|     | <   |      |
|     |     | [N]  |
| ション |     |      |
|     |     |      |
|     |     | 应油定  |

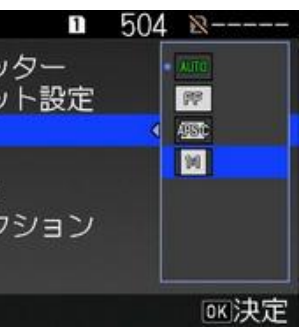

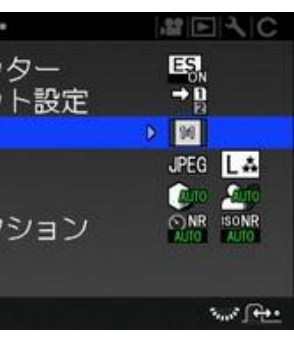

#### スマートファンクションからの設定方法:

#### [1]機能ダイヤルで「Crop」を選択

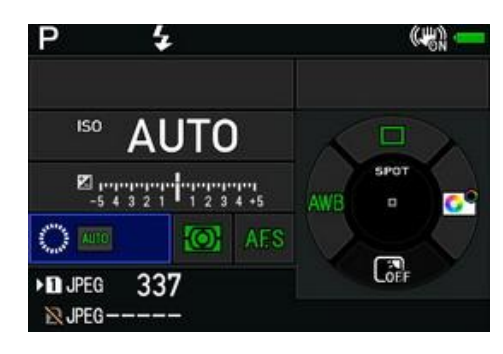

[2]設定ダイヤルで機能の設定を変更します。

AUTO ⇔ FF ⇔ APS-C ⇔ 1:1 ⇔ AUTO の順に切り替わります。

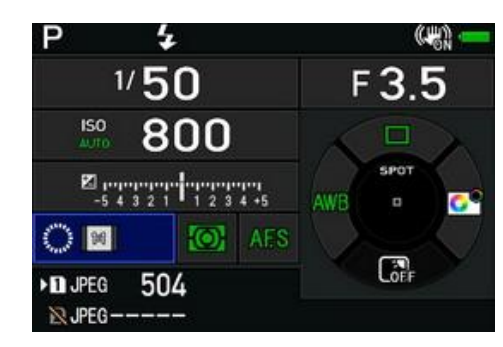

#### INFO ボタンからの設定:

| クロッ:<br>1:1          | プ      |      |             | 504   |
|----------------------|--------|------|-------------|-------|
| ISD AUTO MAX<br>3200 | С      | Auro | ONR<br>AUTO | ISONR |
| Mo                   | OFF    | OFF  | HDR<br>OFF  | OFF   |
| <b>I</b> ØFF         | OFF    | POFF | OFF         | (#)   |
| → D<br>©             | M      | JPEG | L           |       |
| 2016/0               | 9/14 1 | 0:20 |             | E A   |

# ③ 【ローパスセレクターブラケットに「2 枚ブラケット」を追加】

MENU、INFO ボタンから選択が可能です。

#### MENU からの設定方法:

- [1] カメラの電源スイッチを ON にし、「MENU」ボタンを押します。
- [2]「撮影メニュー(カメラマーク)4」から、十字キーで「ローパスセレクター」を選択します。

| <b>D</b> • • • 4 •                          | 範囲人の                                                                                                    |
|---------------------------------------------|----------------------------------------------------------------------------------------------------|
| ローパスセレクター                                   | OFF                                                                                                    |
| Shake Reduction<br>自動水平補正<br>構図微調整<br>レンズ補正 | Constant<br>Constant<br>Con |
| [MENU]終了                                    | مريم <u>(مور</u>                                                                                                    |

[3] 十字キー「右」を押すと、選択画面が表示されます。

| <b>0</b> • • • 4 • | 範国人の  |
|--------------------|-------|
| ローパスセレクター          | - OFF |
| Shake Reduction    | Typed |
| 自動水平補正             | TYPE2 |
| 構図微調整              | 2     |
| レンス補止              |       |
|                    |       |
|                    |       |
| [MENU]取消           | ∞決定   |

### [4] 十字キーを押して、「2 枚ブラケット」を選択します。

| <b>D</b> • • • 4 •                                       | 部同人の   |
|----------------------------------------------------------|--------|
| ローパスセレクター<br>Shake Reduction<br>自動水平補正<br>構図微調整<br>レンズ補正 | C POFF |
| MENU 取消                                                  | ∞决定    |

[5]「OK」を押して決定します。

| <b>D</b> · · · 4 · | 韓同人の             |
|--------------------|------------------|
| ローパスセレクター          |                  |
| Shake Reduction    | (#)              |
| 自動水平補正             | E <sub>off</sub> |
| 構図微調整              | OFF<br>CON       |
| しての開始              | (E.D.w           |
| MUMULL PREP 120    |                  |
|                    |                  |
| MENU 終了            | Sec. 5 + ++++    |

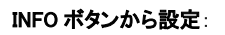

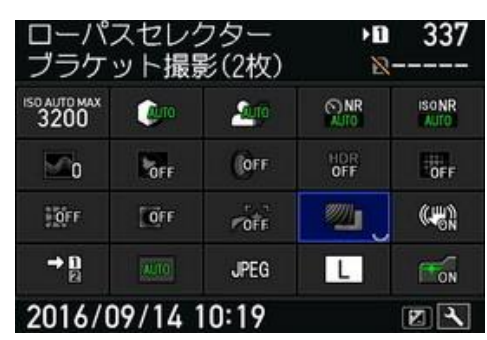

# ④ 【スマートファンクションの「BKT」に「OFF(1コマ撮影)」を追加】

スマートファンクションからの設定方法:

[1] 機能ダイヤルで「**BKT**」を選択します。

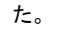

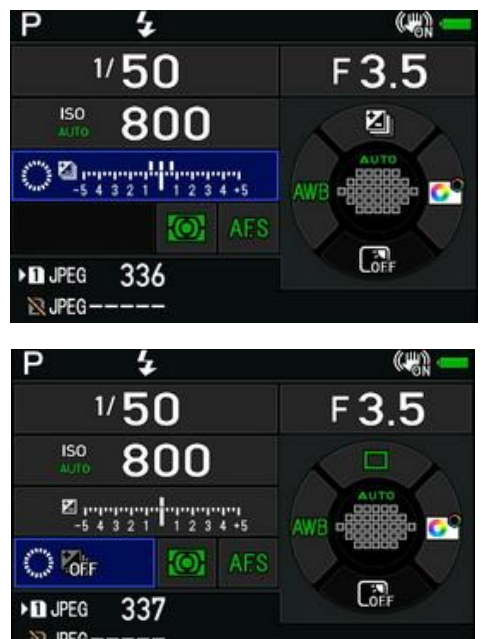

| Р |               | 7     |    |
|---|---------------|-------|----|
|   | 1             | /5    | 0  |
|   | ISO<br>AUTO   | 8     | 0  |
|   | ₽ 1""<br>-5 4 | 3 2 1 | ł; |
| े | OFF           |       | 0  |
|   | PEG -         | 33    | 7  |

2016/09/29

「OFF」位置を追加することにより、BKT の使い勝手を向上しました。

[2] 設定ダイヤルでブラケットの幅を変更したり、「OFF(1 コマ撮影)」に変更できるようになりまし